## Vous pouvez désormais transférer vos publications et articles Facebook

Utilisez l'outil « Transférer vos informations » afin d'envoyer du contenu sur vos plates-formes préférées en toute sécurité. Voici comment transférer vos informations en **6 étapes simples**.

Vous pouvez également utiliser cet outil pour transférer des photos et des vidéos vers :

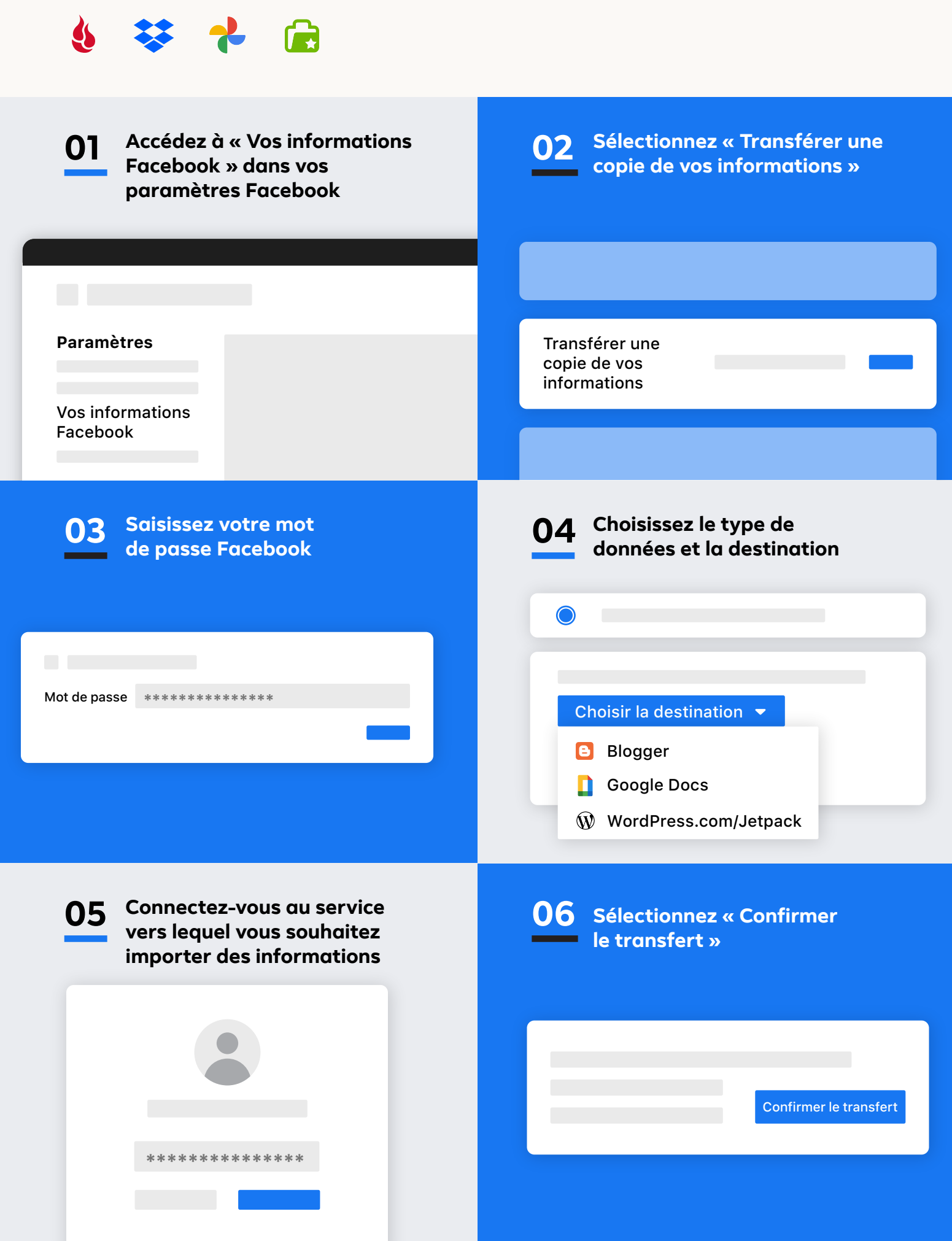